Voor een <u>bestaande</u> relatie een <u>extra</u> verzekering aanvragen (inboedel- of aansprakelijkheidsverzekering) (bestaande relatie die al een verzekering heeft)

Figuur 1

- Klik op optie "zoeken"
- Klik vervolgens " relaties", vul de naam of postcode of relatienummer van de relatie in en druk op "zoeken"

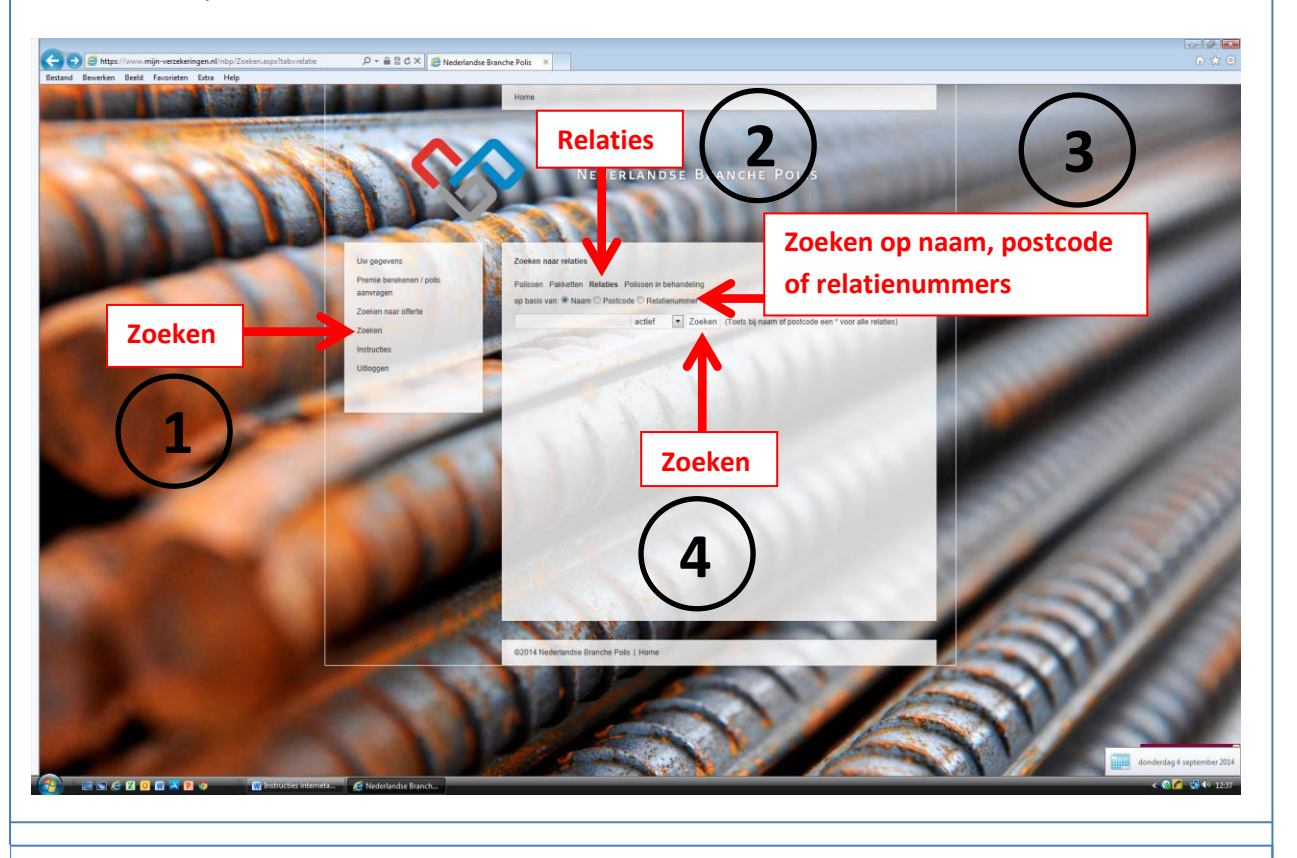

#### Figuur 2

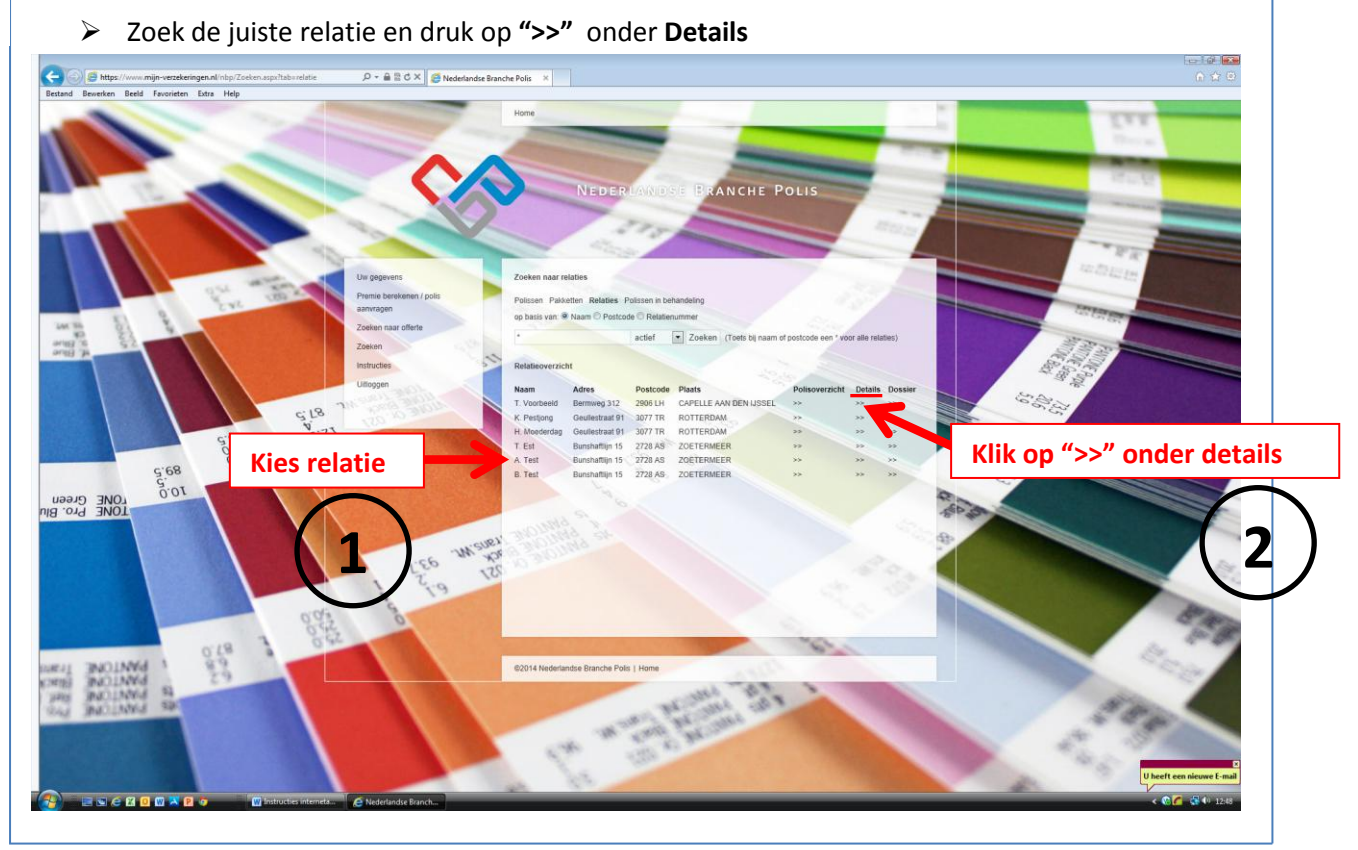

## Figuur 3

# Kies vervolgens voor "nieuwe offerte"

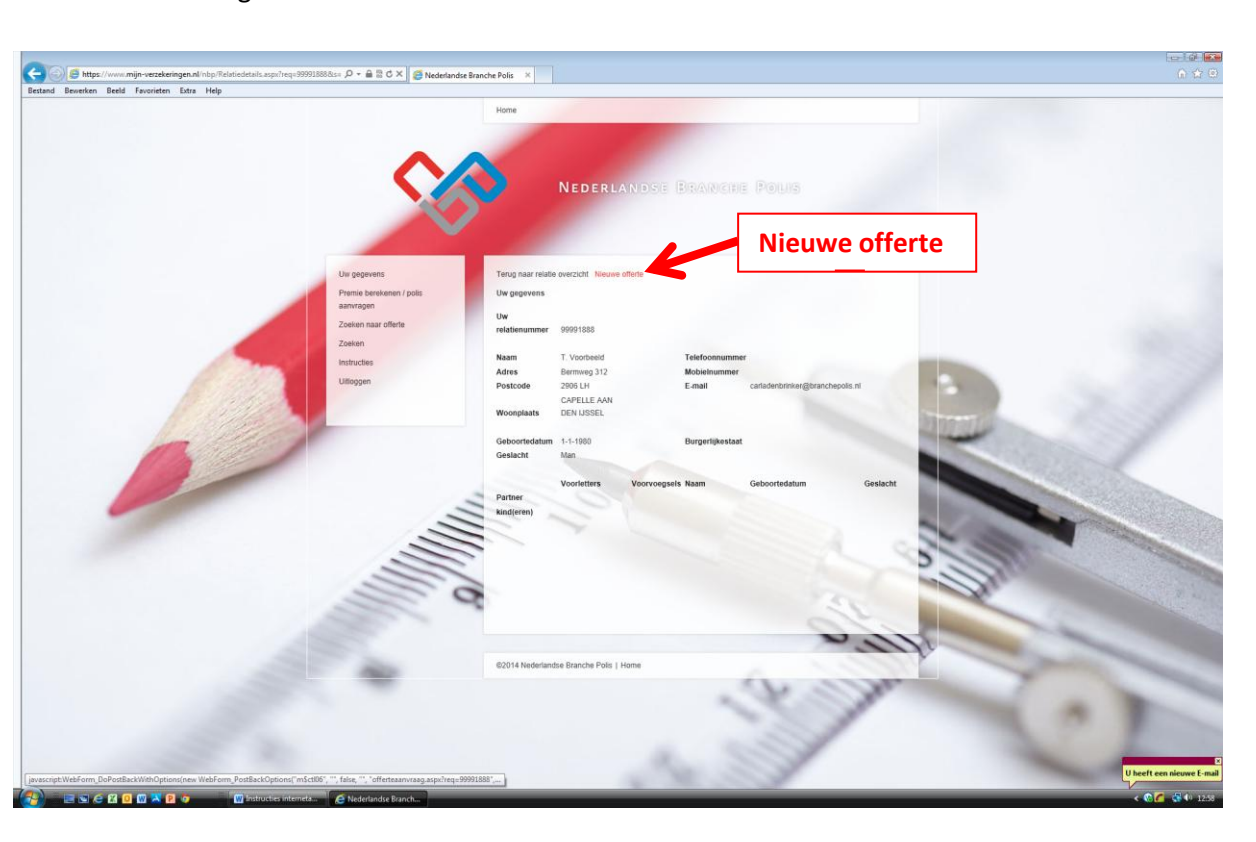

- > Vink de verzekering aan die u wilt aanvragen
- > Vul vervolgens de verplichte velden in (zie voor uitleg "Instructie NIEUWE relatie verzekering aanvragen") en druk op "verder"

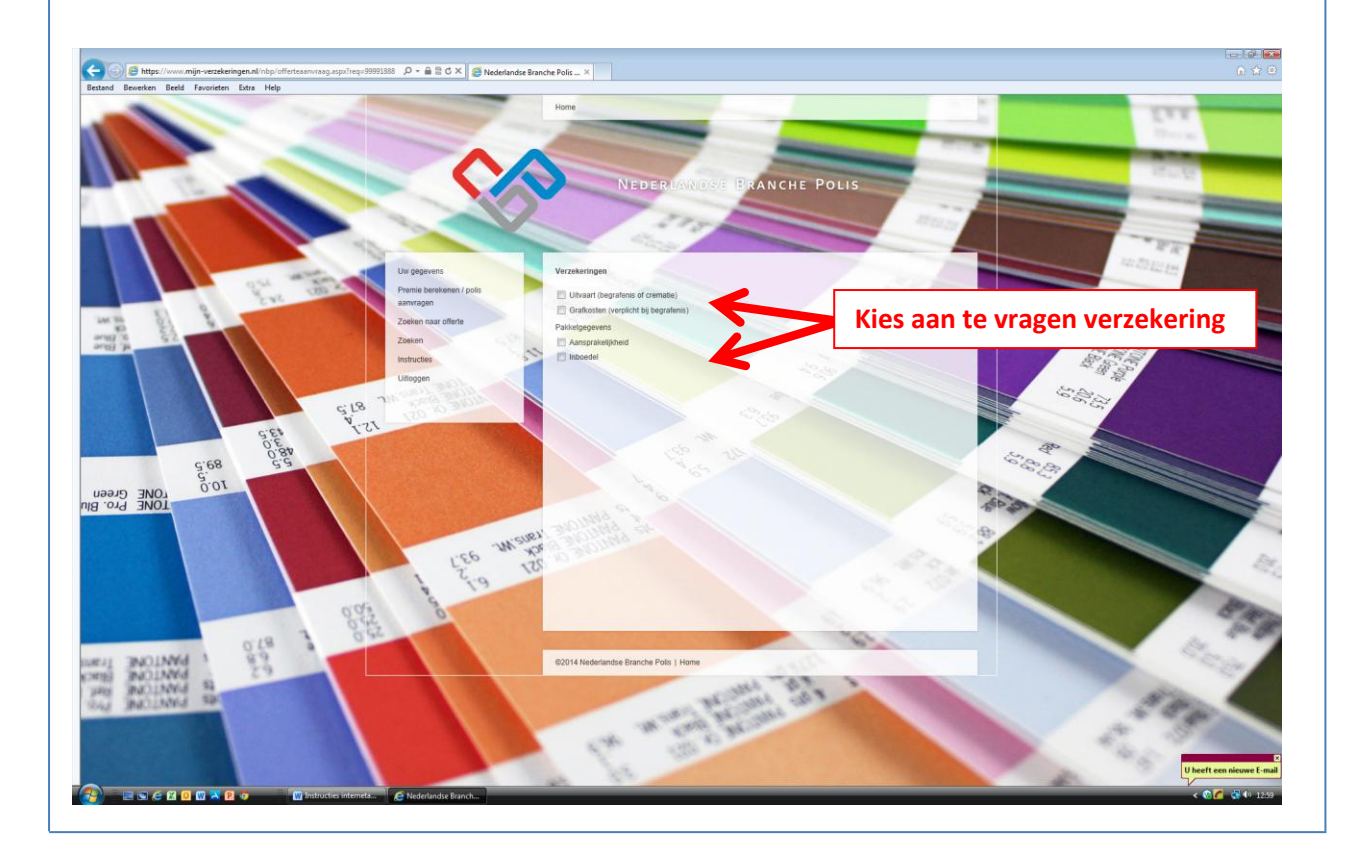

Figuur 4

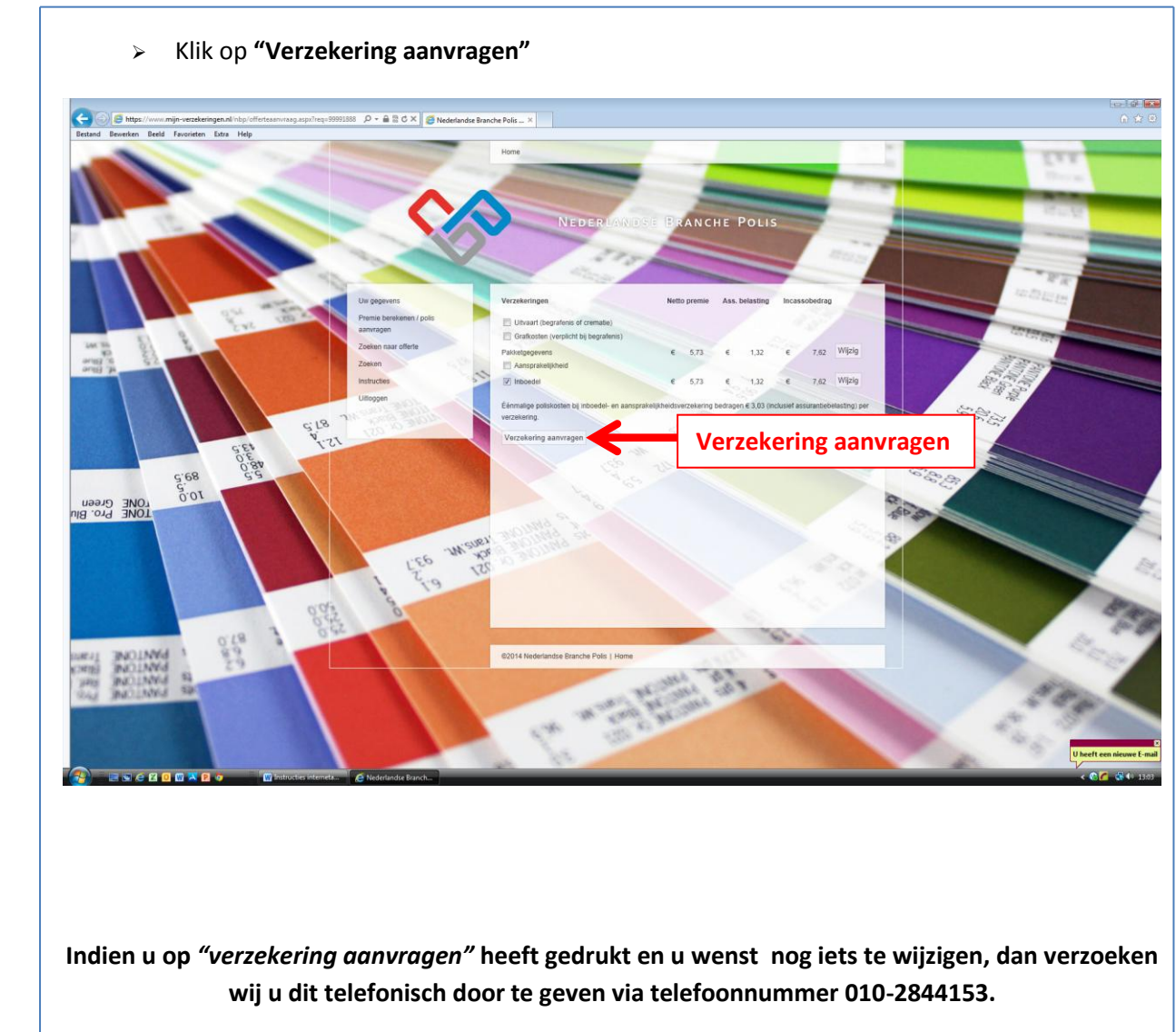

U kunt hierna uitloggen

### Figuur 5